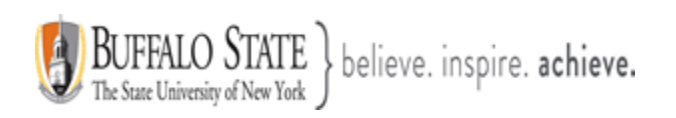

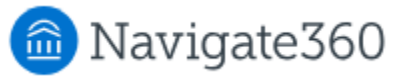

## **Navigate: Calendar Feature**

Students use the **Calendar** to see school events. The Calendar is on the **Calendar page** of Navigate360 Student (desktop and mobile). School events must be added by your school.

## Feature Overview

The Calendar feature lets students see events created by your school in one place. These events can be filtered by Topics.

Students access the Calendar from the menu in the student app on either Navigate360 Student desktop or mobile.

When the student opens the **Calendar** page, a month calendar displays. On mobile, a list of items displays below the month calendar.

| < > Today January 2025 |                        |     |     |     | Month Week Day List |     |
|------------------------|------------------------|-----|-----|-----|---------------------|-----|
| Sun                    | Mon                    | Tue | Wed | Thu | Fri                 | Sat |
| 29                     | 30                     | 31  | 1   | 2   | 3                   |     |
| 5<br>J-T               | 6<br>Ferm 2025 Begins  | 7   | 8   | 9   | 10                  | 1   |
| 12                     | 13                     | 14  | 15  | 16  | 17                  | 1   |
| 19                     | 20                     | 21  | 22  | 23  | 24                  | 2   |
| 26<br>Sp               | 27<br>ring 2025 Semest | 28  | 29  | 30  | 31                  |     |
| 2                      | 3                      | 4   | 5   | б   | 7                   |     |

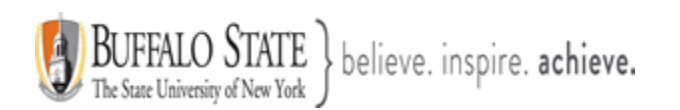

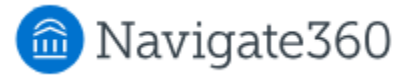

Students can filter Calendar Items by topics. Note that your school has to either use existing topics or create new Topics for this filter.

| ōpic Filter 🔌          |   |
|------------------------|---|
| Academic Success       | ^ |
| Academic Success       |   |
| Register for Next Term |   |

Students can also change the calendar view to weekly, daily, or a list. On desktop, students can also display a monthly view.

**Note:** Only school events show on this Calendar and the content is independent from To-Dos, Events, and Tips content.